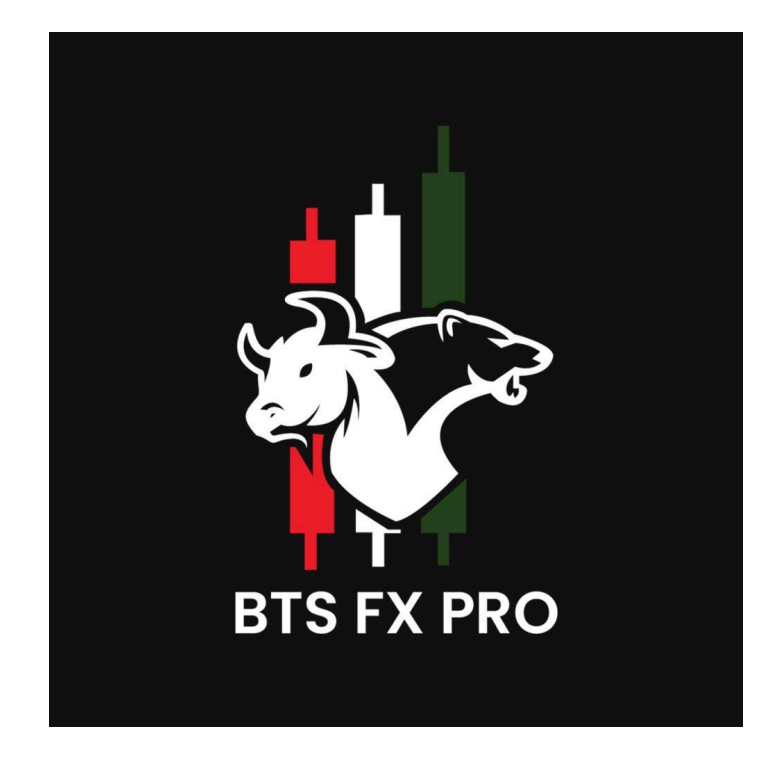

# HOW TO BECOME AN IB / OPEN AN ACCOUNT?

By following these simple guidelines for registrations, you become an introducing broker at BTSFXPRO, there are just 3 simple steps and a small form for completion.

#### **VISIT IB PAGE ON OUR WEBSITE**

Once you have the homepage or any page of our website open on your desktops or mobile devices. Hover on the partner button from the main navigation and click on the Introducing Broker option.

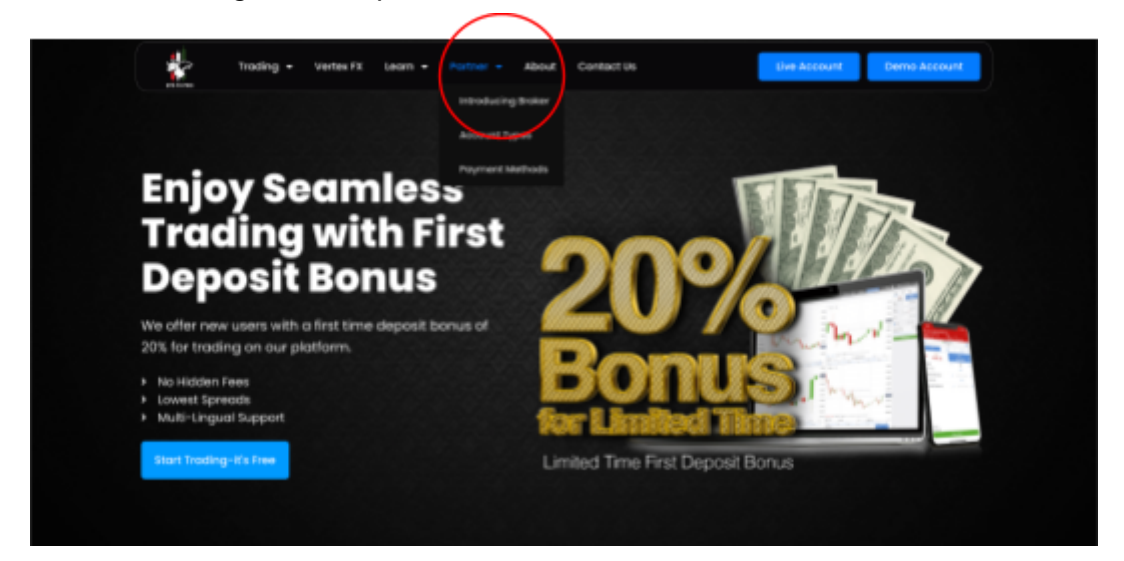

## **CLICK ON BECOME AN IB BUTTON**

After the first step you will be redirected to the IB Page, Click on any of the CTA's that say Become an IB / Become an Introducing Broker. Once you click on it you will taken to the registration form for Introducing Brokers.

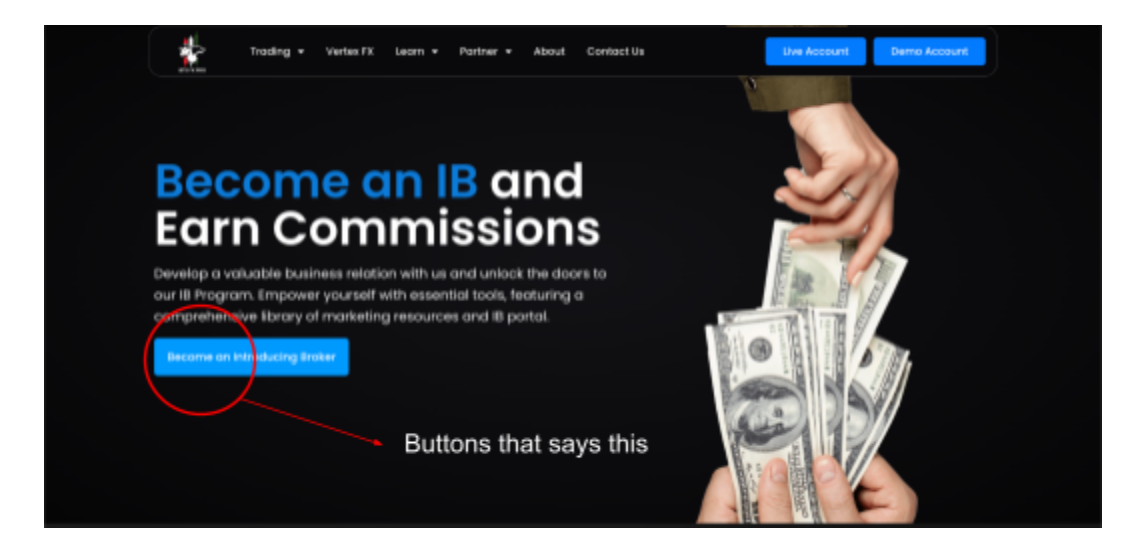

#### **REGISTRATION FORM**

After the second step you will be taken to the registration form, where you will have to fill a couple of essential information fields, for which we will need for our sales representatives to initiate a call with you within 24 hours.

| Become an IB                                                                                                    |                |                      |
|----------------------------------------------------------------------------------------------------|----------------|----------------------|
| Maximize your earnings with competitive commission structures, a<br>high-end client portal, and competitive broker perks. Become an<br>introducing Broker with BTSFXPRO by filling out the simple<br>registration form. | First Name *   |                      |
|                                                                                                    | Last Name      |                      |
|                                                                                                    | Phone *        |                      |
|                                                                                                    | E-mail*        |                      |
|                                                                                                    |                | enal                 |
|                                                                                                    | Reportations O | Provend by Bitrix 24 |

## HOW TO OPEN AN ACCOUNT VIA WEBSITE

### **OPEN ANY PAGE ON OUR WEBSITE**

Once you have the homepage or any page of our website open on your desktops or mobile devices. You will see 2 CTA's on the top of every page that says 'Live Account' and 'Demo Account'.

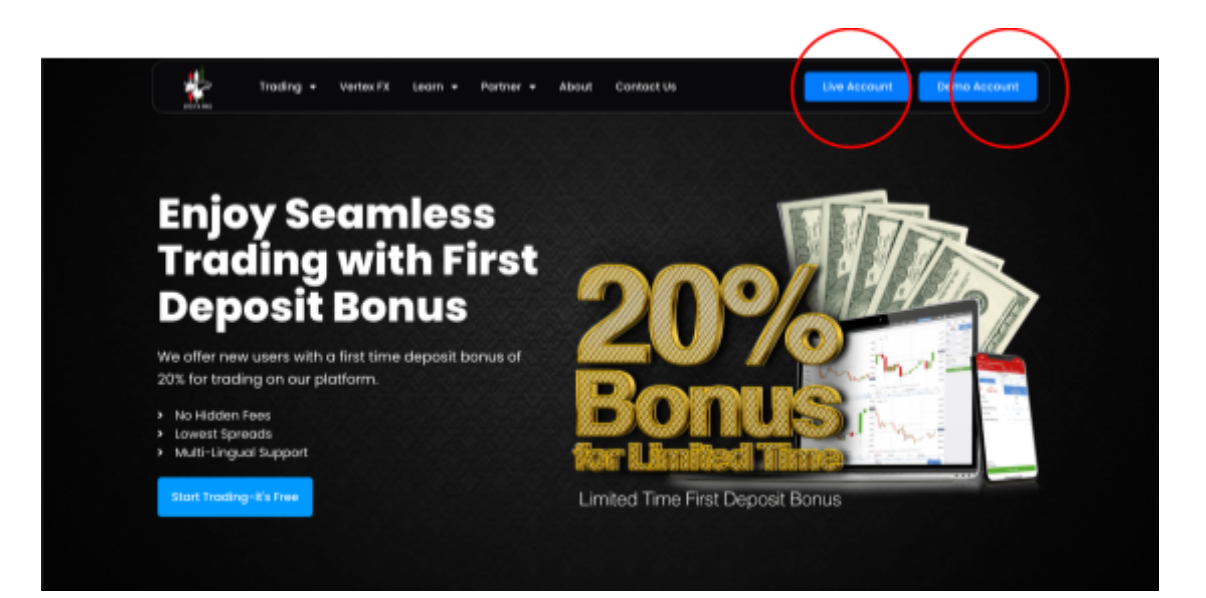

## CLICK ON LIVE ACCOUNT / DEMO ACCOUNT

Once you click on any of the above-mentioned buttons, you will be redirected to our account opening form. You will have to add all the details required within the form to open an account.

|                                                     | LIVE ACCOUNT FORM |
|-----------------------------------------------------|-------------------|
|                                                     |                   |
| Customer registration<br>Type<br>Individual Account |                   |
| First name *                                        |                   |
| Date of birth *                                     |                   |

LIVE ACCOUNT FORM

| *                                                                                                    | DEMO ACCOUNT FORM |
|----------------------------------------------------------------------------------------------------|-------------------|
| Ensite the second second secon |                   |
| Last name * Email * Cell number *                                                                                                    |                   |
| State/Province<br>Country+ v<br>Batance                                                                                                    |                   |
| Platform.<br>BEMO USD Account                                                                                                    |                   |

DEMO ACCOUNT FORM

### LOGIN TO YOUR DASHBOARD

Once you have successfully registered you can log in to the dashboard via the same link, from the login menu option. Use your user ID and password to log in. User ID is your email.

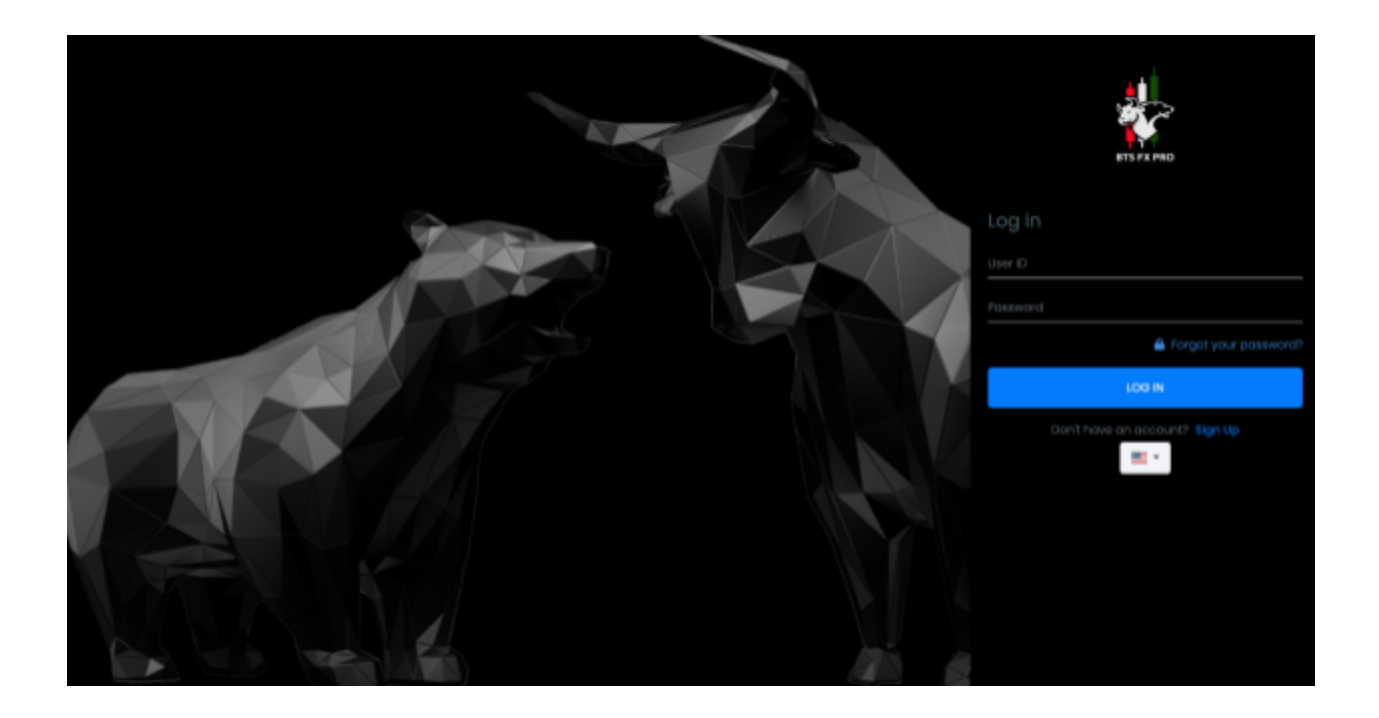

## **IMPORTANT LINKS**

Some of the important links for registering accounts

Website: https://btsfxpro.com/ IB Page: https://btsfxpro.com/introducing-broker/ IB Marketing Material: https://btsfxpro.com/marketing-material/ Demo Account Registration: https://demo.btsfxpro.com/signup Demo Account Login: https://demo.btsfxpro.com/login Live Account Registration: https://live.btsfxpro.com/signup Live Account Login: https://live.btsfxpro.com/login